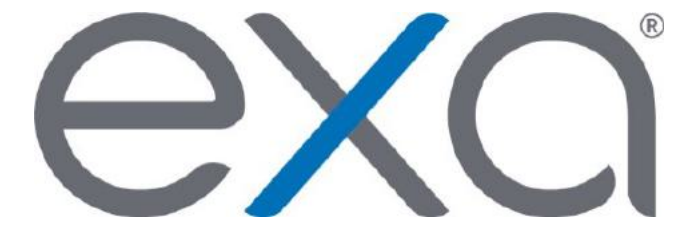

# Exa<sup>®</sup> PACS/RIS

# Feature Summary: Launch an Enhanced Exa PACS/RIS Viewer from Your App

© 2020 Konica Minolta Healthcare Americas, Inc.

#### Summary

You can configure your app to open studies in an enhanced Exa PACS/RIS Viewer. Specifically, a list of studies matching an account number and/or accession number appears, and the user can either select a study to open, or the viewer can open the first available study automatically. With the enhanced Exa PACS/RIS viewer you can:

- Use multiple monitors
- Use and manage DMs (hanging protocols)
- Modify display settings
- View prior reports
- Add and edit study notes
- Annotate studies

#### Prerequisite

Requires Exa PACS/RIS version 1.4.28.P2 or later.

# Configuration

To enable this feature, configure your app to make URLs available to users in the following formats.

| Studies<br>List<br>Displays                 | Viewer<br>Displays                     | URL                                                                                                    |
|---------------------------------------------|----------------------------------------|----------------------------------------------------------------------------------------------------|
| Studies<br>matching an<br>account<br>number | User-<br>selected<br>study<br>(Manual) | <pre>https://&lt;<server>&gt;/patient/studies?account_no=   &lt;<accountno>&gt;&amp;flag=0</accountno></server></pre>                                                                    |
|                                             | First<br>available<br>study<br>(Auto)  | <pre>https://&lt;<server>&gt;/patient/studies?account_no= &lt;<accountno>&gt;&amp;flag=1</accountno></server></pre>                                                                      |
| Studies<br>matching an<br>account<br>number | User-<br>selected<br>study<br>(Manual) | <pre>https://&lt;<server>&gt;/patient/studies?account_no=   &lt;<accountno>&gt;&amp;flag=0&amp;accession_no=&lt;<accessionno>&gt;&amp;fla   g=0</accessionno></accountno></server></pre> |
| and<br>accession<br>number                  | First<br>available<br>study<br>(Auto)  | <pre>https://&lt;<server>&gt;/patient/studies?account_no=   &lt;<accountno>&gt;&amp;flag=1&amp;accession_no=&lt;<accessionno>&gt;&amp;fla g=1</accessionno></accountno></server></pre>   |

<<server>> IP or FQDN of your Exa platform server

<<accountNo>> Account number or MRN of the patient

<<accessionNo>> Accession number of the study

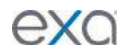

# exa

#### About user authentication

When a user of your app clicks any of URLs above, and the user is currently signed in to Exa PACS/RIS, the studies list and/or viewer appears. The session remains active until the user signs off or Exa PACS/RIS times out.

If the user is not currently signed in to Exa PACS/RIS, the sign-in page appears and the user must sign in to continue.

### Errors or failures to load?

If the error message '**Permission denied to access property "app" on cross-origin object**' appears, or if the Exa PACS/RIS patient list, study list, or viewer does not open, try wrapping the URL in an <a href...> tag as follows. See also "What is CORS?"

```
<a href="URL" Target="_blank" and rel="noopener noreferrer"> link_or_image </a>
```

| URL           | The URL in the table (see "Configuration")                                   |
|---------------|------------------------------------------------------------------------------|
| link_or_image | The literal text or file name of the image that users click in your software |

### What is CORS?

Cross-origin resource sharing (CORS) is an HTTP-header based mechanism that allows a server to indicate origins (domains, protocols, or ports) other than its own from which a browser can load resources. Before a browser requests a cross-origin resource from a new server, it performs a preflight by sending HTTP method and other headers to confirm that the request will be accepted.

CORS may interfere with launching of Exa platform content via third-party software such as an EMR, RIS or another PACS.

For more information, visit https://developer.mozilla.org/en-US/docs/Web/HTTP/CORS